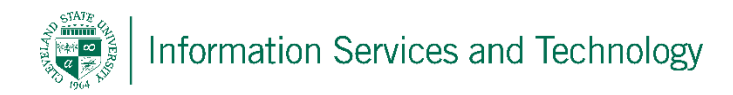

## Set Your Start Page

To set your start page to automatically display a specific page upon sign in follow these steps:

1) Select the "gear" icon in the upper right corner of your account and then select "Office 365"

|                            | (5)                                   | \$                    | ٥          | ?        | No.  |
|----------------------------|---------------------------------------|-----------------------|------------|----------|------|
| Set                        | tting                                 | S                     |            |          | ×    |
| Sea                        | rch all se                            | ttings                |            |          | ٩    |
| Autor<br>Create<br>messa   | matic rep<br>an auton<br>ge.          | olies<br>natic repl   | y (Out of  | office)  |      |
| Displ<br>Choos             | ay settin<br>e how you                | gs<br>ur Inbox        | should be  | organiz  | ed.  |
| Offlin<br>Use th<br>to a n | ie setting<br>iis comput<br>etwork.   | <b>js</b><br>ter when | you're no  | t connec | :ted |
| Mana<br>Turn a<br>uninst   | age add-<br>idd-ins on<br>all others. | ins<br>or off, ir     | nstall new | ones, or |      |
| Them                       | ie<br>Default th                      | ieme                  |            |          | ~    |
| Notif<br>On                | ications                              |                       |            |          | ~    |
| My a                       | pp settin                             | gs                    |            |          |      |
| Office<br>Mail             | 365                                   |                       |            |          |      |
| Calend                     | dar                                   |                       |            |          |      |

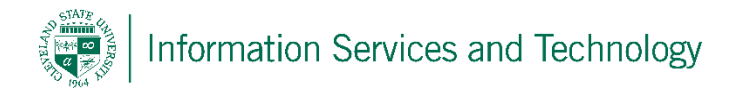

2) On the left select "Settings" and then on the right select "Set you start page"

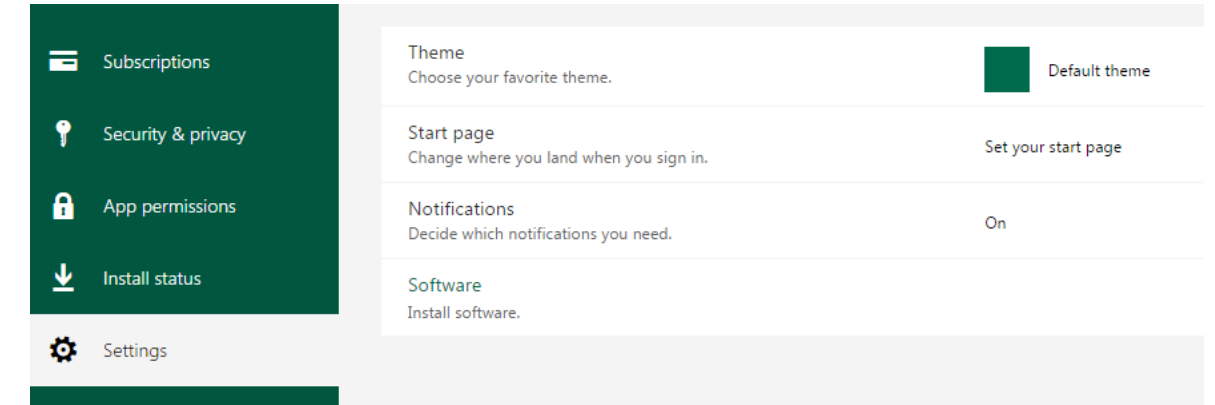

3) Under "Start Page" select page you wish to be displayed upon sign-in. When completed select "Save".

| Looking for Security & Privacy settings? The | y've moved up a bit. Show me |
|----------------------------------------------|------------------------------|
|                                              | · ·                          |
| Theme<br>Choose your favorite theme.         | Default them                 |
| Start page<br>Set your start page            |                              |
| SharePoint                                   | •                            |
| Office 365 home page                         |                              |
| Mail                                         |                              |
| Calendar                                     | On                           |
| People                                       |                              |
| Newsfeed                                     |                              |
| OneDrive                                     |                              |
| SharePoint                                   |                              |
| Tasks                                        |                              |
| Delve                                        |                              |